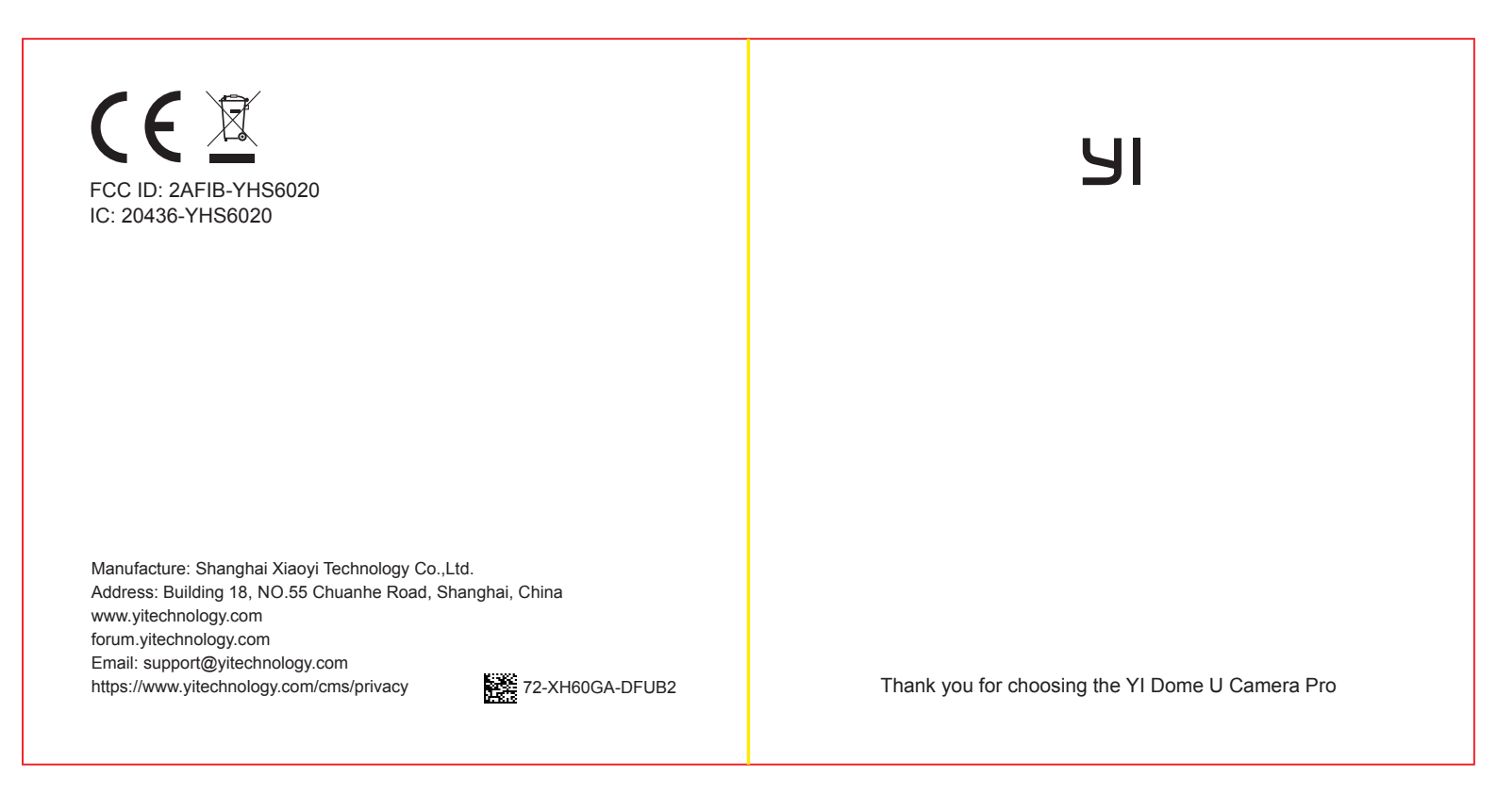

### 1. What's in the box

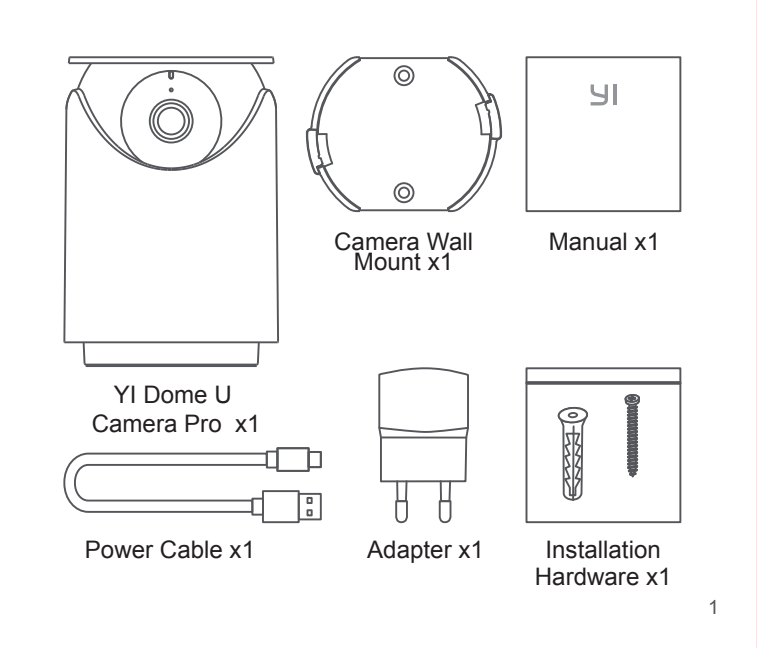

### **Table of Contents**

| 1. English  | <br>1  |
|-------------|--------|
| 2. Français | <br>11 |
| 3. Deutsch  | <br>21 |
| 4. Español  | <br>31 |
| 5. Italiano | <br>41 |
| 6. Russian  | <br>51 |
|             |        |

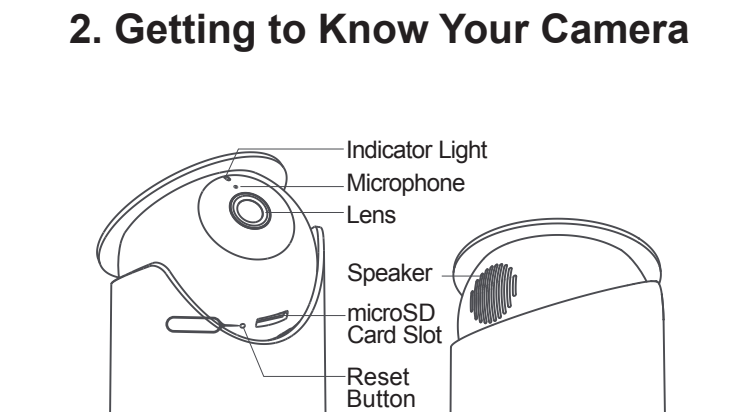

Power Port

2

### 3. Pairing your Camera

#### a) Prerequisite

• Ensure that your cell phone is connected to a 2.4 GHz Wi-Fi network.

• Download the YI Home App from the Apple App Store or Google Play.

• Register a YI Home account or log on to an existing YI account.

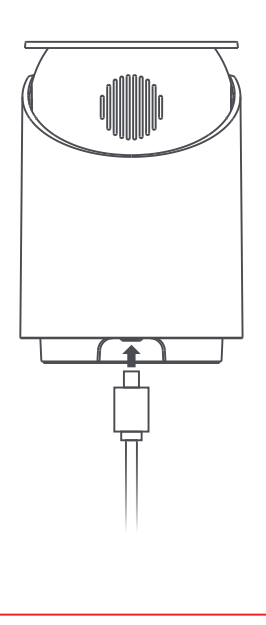

#### b) Installation:

#### Step 1

Connect the power adapter to an outlet to activate the camera. The camera indicator will flash yellow and you will hear the introductory message "Welcome to YI home", followed by "Waiting to connect". When you hear "waiting to connect", tap "I heard waiting to connect".

Note: To install a camera that is previously installed on a different network or if you change your password, you must reset your camera. Press the reset button that is located at the bottom of the camera.

#### Step 2

Log into the YI Home App, you can tap the "+" sign to select your device or scan the camera QR code with your phone.

#### Step 3

Enter the password of the same Wi-Fi network that is connected to your phone, then use the YI Dome U Pro Camera to scan the QR code that will be generated.

#### Step 4

Tap "Next Step". You will hear "Pairing is successful" and then the YI Dome U Pro Camera is ready to use.

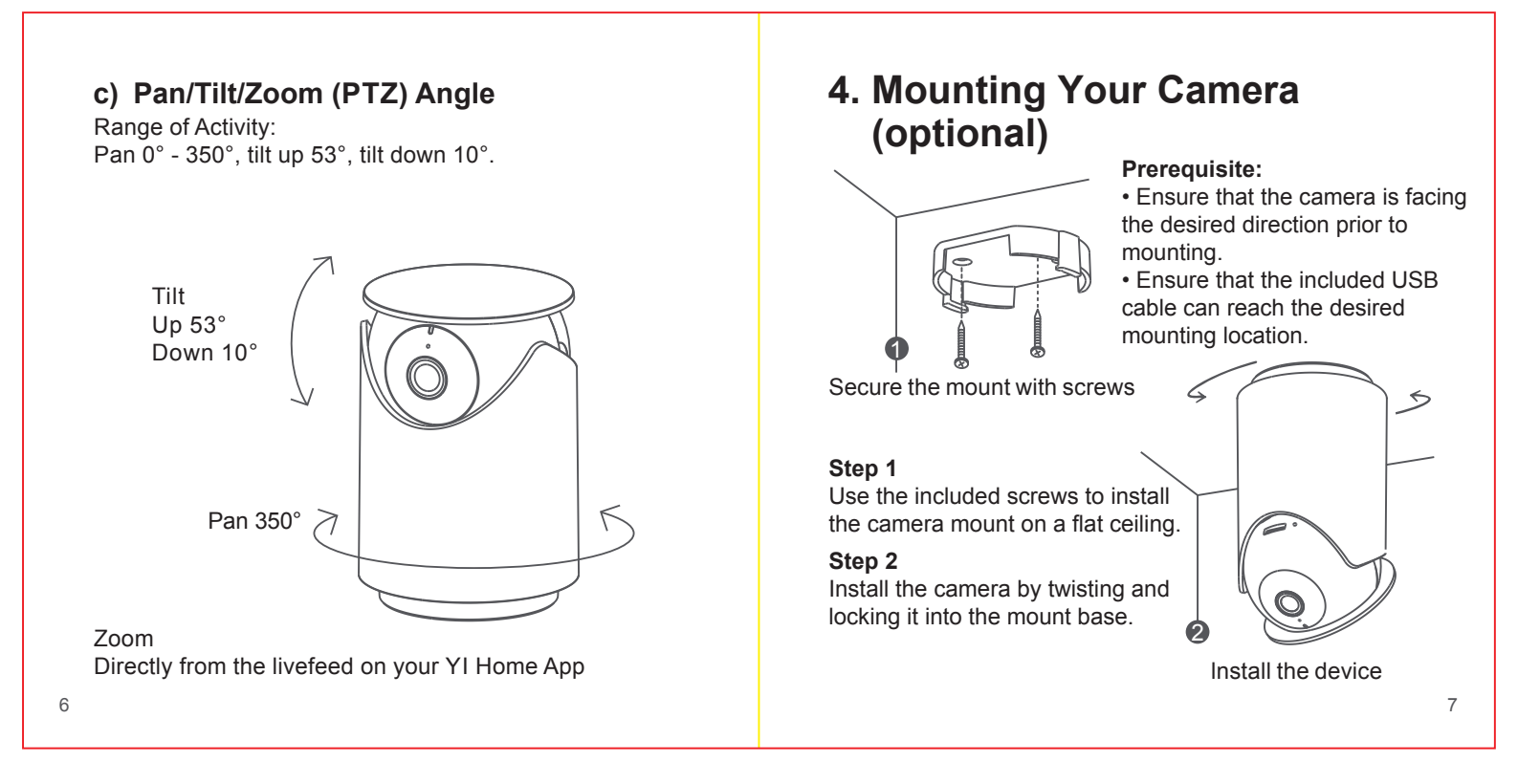

### 5. Switching Wi-Fi Networks

When you need to switch Wi-Fi networks or update your Wi-Fi password, follow the instructions below:

- 1. Restore your camera to its default settings by inserting a paper clip or reset pin into the camera's Reset Port.
- 2. Open the YI Home app on your phone, and connect the camera to your phone again. Your videos stored on your MicroSD card will not be affected.

### 6. Important Safety Guidelines

- 1. Read these instructions carefully.
- 2. Clean only with a dry cloth.
- 3. This camera is for indoor use only.
- 4. Only use the attachments/ accessories specified by the manufacturer.
- 5. Unplug this apparatus during lightning storms or when unused for long periods of time.
- 6. To get the best usage out of this product, please consistently update to the latest versions of our app and firmware.

Go to: https://www.yitechnology.com/firmware/

### 7. Specifications

- Maximum Resolution: 1920 × 1080
- · Lens: Wide-Angle
- · Audio: Built-in Mic and Speaker
- Photographic Enhancement: 3D Digital Noise Reduction, Distortion Correction
- Wi-Fi: 802. 11b/g/n, 2.4 G Hz
- Alert Modes: Human Detection, Motion Detection, Face Detection
- Night Vision: IR Cut+ Non-invasive Infrared LEDs
- Support Platforms: Android, iOS, Mac & PC
- Wireless Encryption: WEP/WPA/WPA2
- USB Cable Length: 2 Meters
- Power Supply: DC 5V/1A
- Power Consumption: 3.5W
- Pan/Tilt: 350° horizontally, tilt up 53°, tilt down 10°.
- Storage: MicroSD Card and YI Cloud Storage
- Operating Temperature: 14°F to 122°F

### 1. Contenu de la boîte

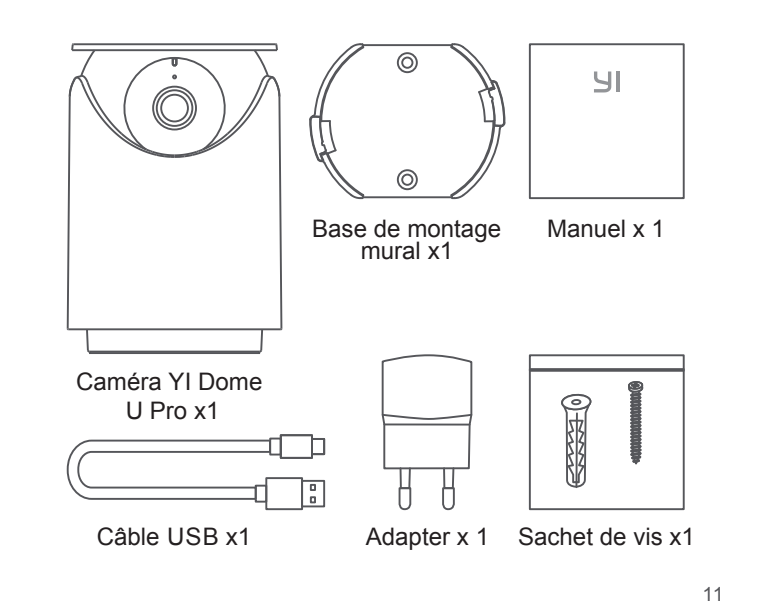

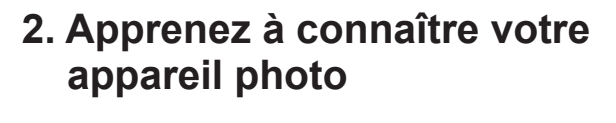

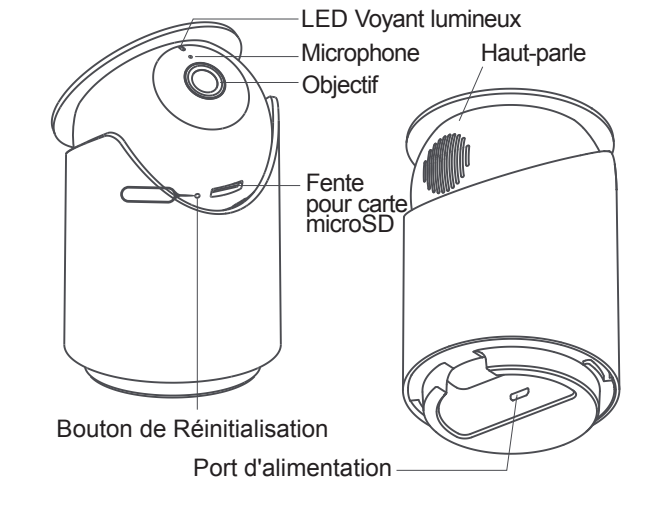

### 3. Jumelage de votre caméra

#### a) Prérequis

• Assurez-vous que votre téléphone portable est connecté à un réseau Wi-Fi 2,4 GHz.

• Téléchargez l'application YI Home depuis l'App Store d'Apple ou Google Play.

• Enregistrez un compte personnel YI ou connectez-vous à un compte YI existant.

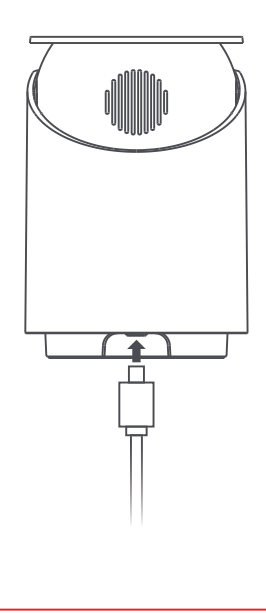

#### b) Installation:

#### Étape 1

"Connectez l'adaptateur secteur à une prise pour activer la caméra.

L'indicateur de l'appareil photo clignotera en jaune et vous entendrez le message d'introduction «Bienvenue chez YI home», suivi de «En attente de connexion". Lorsque vous entendez "En attente de connexion"", appuyez sur "I heard waiting to connect".

Remarque : pour installer une caméra précédemment installée sur un autre réseau ou si vous modifiez votre mot de passe, vous devez réinitialiser votre caméra. Appuyez sur le bouton de réinitialisation situé au bas de la caméra."

#### Étape 2

Connectez-vous à l'accueil de l'application YI, vous pouvez appuyer sur le signe «+» pour sélectionner votre appareil ou scanner le code QR.

#### Étape 3

Entrez le mot de passe du même réseau Wi-Fi qui est connecté à votre téléphone, puis utilisez la caméra panoramique YI Dome U Pro pour scanner le code QR.

#### Étape 4

Appuyez sur «Étape suivante». Vous entendrez «Le couplage est réussi», puis la caméra panoramique YI Dome U Pro est prête à être utilisée.

### c) Angle Pan / Tilt / Zoom (PTZ)

Domaine d'activité: Pan 0° - 350°, inclinaison vers le haut 53°, inclinaison vers le bas 10°.

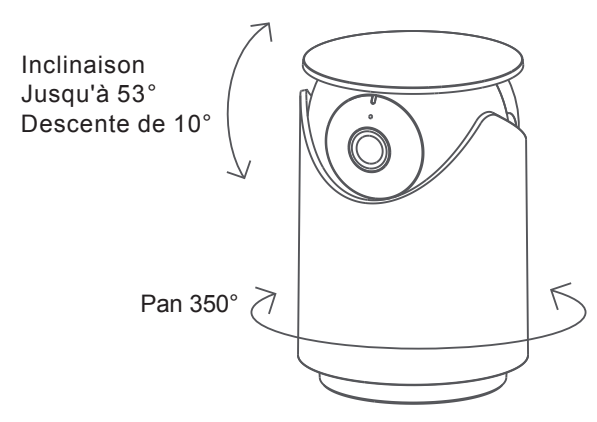

Zoom

16

Directement à partir du flux en direct sur votre application YI Home.

# 4. Montage de votre caméra (facultatif)

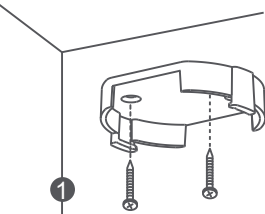

#### "Prérequis :

Assurez-vous que la caméra est orientée dans la direction souhaitée avant le montage.
Assurez-vous que le câble USB fourni peut atteindre l'emplacement de montage souhaité.

Fixez le support avec des vis

#### Etape 1

Utilisez les vis fournies pour installer le support de la caméra sur un plafond plat.

#### Etape 2

Installez la caméra en la tournant et en la verrouillant dans la base de montage.

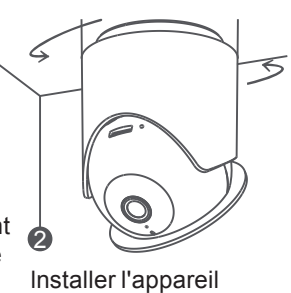

### 5. Changer de réseau Wi-Fi

Lorsque vous devez changer de réseau Wi-Fi ou mettre à jour votre mot de passe Wi-Fi, suivez les instructions ci-dessous:

- 1. Utilisez le clip livré avec la caméra pour la réinitialiser.
- Ouvrez l'application YI Home sur votre téléphone et reconnectez l'appareil photo à votre téléphone. Vos vidéos stockées sur votre carte Micro SD ne seront pas affectées.

### 6. Consignes de sécurité

- 1. Lisez ces instructions.
- 2. Nettoyez uniquement avec un chiffon sec.
- Cet appareil photo est destiné à une utilisation en intérieur uniquement.
- 4. Utilisez uniquement les fixations / accessoires spécifiés par le fabricant.
- Débranchez cet appareil pendant les orages ou lorsqu'il n'est pas utilisé pendant de longues périodes.
- 6. Pour tirer le meilleur parti de ce produit, veillez à ce que l'application et le logicleil de votre caméra sont toujours à jour.

Connectez vous à: https://www.yitechnology.com/firmware/

### 7. Paramètres

- Résolution maximale: 1920 × 1080
- · Objectif: Grand angle
- · Audio: Mic/Haut-parleur intégrés
- Amélioration photographique: Réduction du bruit numérique3D, correction de distorsion
- Wi-Fi: 802. 11b/g/n, 2.4 G Hz
- Mode d'alerte: Détection humaine, détection de visage
- · Vision nocturne: IR Cut + LED infrarouges non invasives
- Plate-forme de support: Andriod, iOS, Mac & PC
- Cryptage sans fil: WEP/WPA/WPA2
- · Longueur du câble USB: 2 mètres
- · Alimentation en énergie: DC5V1A
- Consommation: 3.5W
- $\bullet$  Pan / Tilt: 350 ° horizontalmente, inclinación hacia arriba 53 °, inclinación hacia abajo 10 °.
- Almacenamiento: tarjeta Micro SD y almacenamiento en la nube YI
- Plage de fonctionnement -10°C to 50°C

### 1. Im Lieferumfang

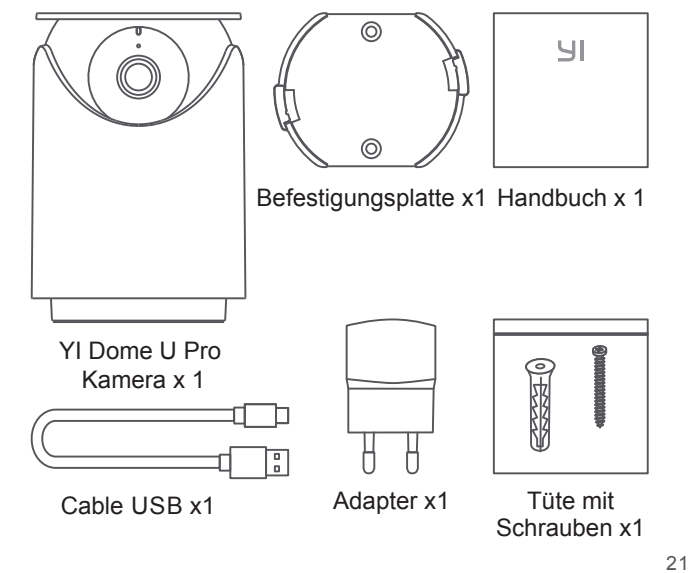

### 2. Inbetriebnahme

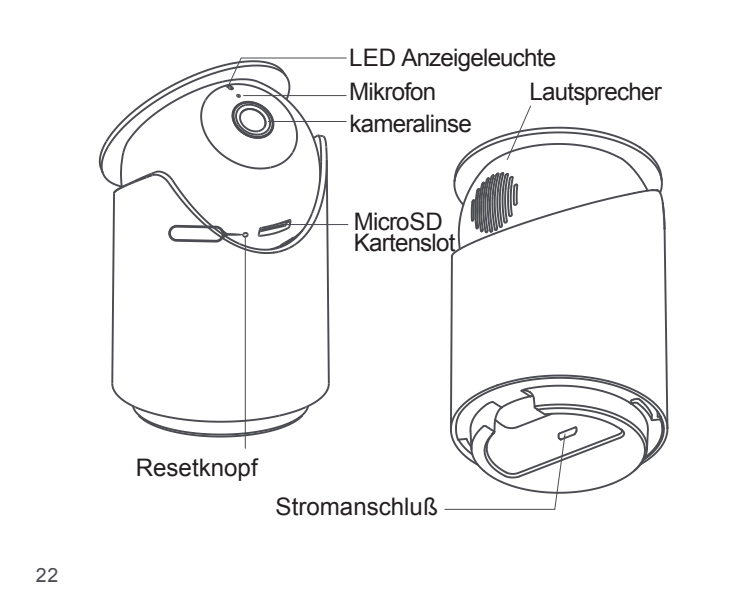

### 3. Kamera koppeln

#### a) Voraussetzung:

• Vergewissern Sie sich, dass Ihr Mobiltelefon mit einem 2,4-GHz-WLAN-Netz verbundenen ist.

• Laden Sie die YI Home-App aus dem Apple App Store oder von Google Play herunter.

• Registrieren Sie ein YI Home-Konto oder melden Sie sich bei einem bestehenden YI-Konto an.

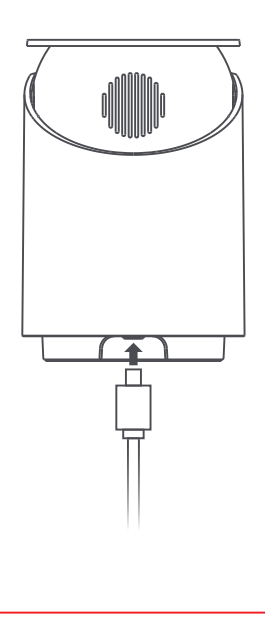

#### b) Installation:

#### Schritt 1

"Schließen Sie das Netzteil an einer Steckdose an, um die Kamera zu aktivieren.

Die Anzeige der Kamera blinkt gelb und Sie hören die einleitende Meldung "Welcome to YI home", gefolgt von "Waiting to connect". Wenn Sie "Waiting to connect" hören, tippen Sie auf "I heard waiting to connect".

Hinweis: Um eine Kamera zu installieren, die zuvor in einem anderen Netzwerk installiert wurde oder wenn Sie Ihr Kennwort ändern, müssen Sie Ihre Kamera zurücksetzen. Drücken Sie die Rücksetztaste, die sich an der Unterseite der Kamera."

#### Schritt 2

Melden Sie sich bei der YI Home-App an, tippen Sie auf "+", um Ihr Gerät auszuwählen oder scannen Sie den QR-Code.

#### Schritt 3

Geben Sie das Passwort des WLAN-Netzwerks ein, mit dem Ihr Telefon verbunden ist und verwenden Sie dann die YI Dome U Pro Kamera für Innenräume, um den QR-Code zu scannen.

#### Schritt 4

Tippen Sie auf "Nächster Schritt". Sie hören "Pairing is successful" und die YI Dome U Pro ist einsatzbereit.

### c) Schwenk- / Neige- / Zoomwinkel (PTZ)

Tätigkeitsbereich:

Schwenken Sie 0 °- 350 °, neigen Sie sich um 53 ° und neigen Sie sich um 10 °..

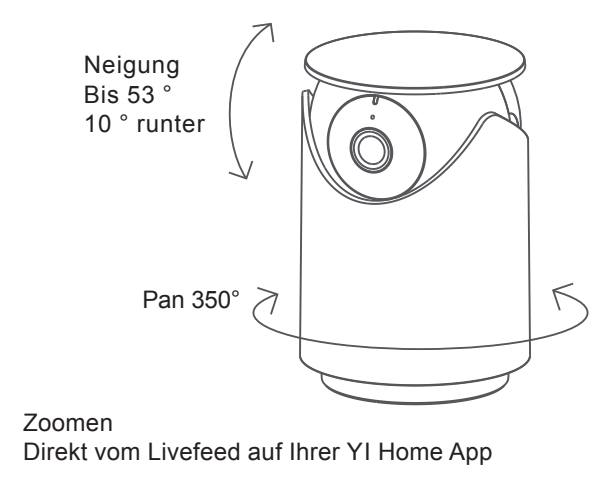

#### 26

### 4. Kamera montieren (optional)

Voraussetzung:

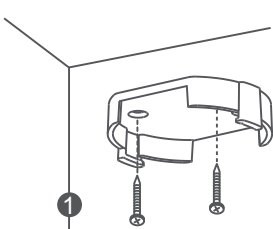

#### Die Schraube befestigen

#### Schritt 1

Verwenden Sie die mitgelieferten Schrauben, um die Kamerahalterung an der Decke zu montieren.

#### Schritt 2

Installieren Sie die Kamera, indem Sie sie in den Halterungssockel drehen und arretieren.

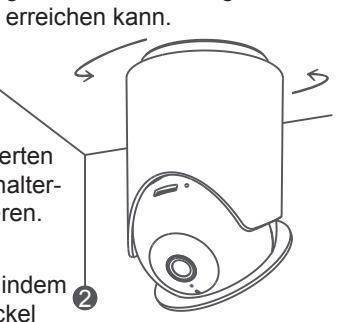

Vor der Montage vergewissern Sie sich, dass die Kamera in die gewünschte Richtung zeigt.
Achten Sie darauf, dass das

mitgelieferte USB-Kabel den

gewünschten Montageort

IKnopf auf Host installieren

### 5. WLAN wechseln

Wenn Sie das Netzwerk wechseln möchten, fgehen Sie bitte wie folgt vor:

- 1. Benutzten Sie beigelegte Nadel um die Mini-Kamera zurückzusetzten.
- 2. Öffnen Sie die YI Home App und verbinden Sie die Kamera erneut. Videos auf der Speicherkarte bleiben erhalten.

### 6. Wichtige Sicherheitshinweise

- 1. Lesen Sie diese Anweisungen
- 2. Nur mit trocken Tüchern reinigen.
- 3. Diese Kamera ist nur für den Innengebrauch.
- 4. Nur das vom Hersteller empfohlene Zubehör verwenden.
- 5. Bei Gewitter oder längerer Nichtnutzung sollte das Gerät ausgesteckt werden.
- 6. Für eine sicher Nutzung bitte darauf achten, dass die App und die Firmeware stets aktuell ist.

Gehen sie auf: https://www.yitechnology.com/firmware/

### 7. Spezifikationen

- Maximale Auflösung: 1920 × 1080
- · Objektiv: Weitwinkel
- · Audio: Eingebautes Mikrofon / Lautsprecher
- Optische Aufbereitung: 3D DigitalRauschunterdrückung, Verzerrungskorrektur
- Wi-Fi: 802. 11b/g/n, 2.4 G Hz
- Alarmmodus: Personenerkennung, Gesichtserkennung
- Night Vision: IR Cut+ Non-invasive Infrared LEDs
- Betriebssysteme: Android, iOS, Mac & PC
- · WLAN Verschlüsselung: WEP/WPA/WPA2
- · Länge des USB-Kabels: 2 Meter
- Stromversorgung: Gleichstrom 5 V / 1 A
- Energieverbrauch: 3.5W
- Schwenken / Neigen: 350 ° horizontal, 53 ° nach oben, 10 ° nach unten kippen.
- Storage: MicroSD Card and YI Cloud Storage
- Betriebstemperatur: -10°C to 50°C

### 1. Contenido de la caja

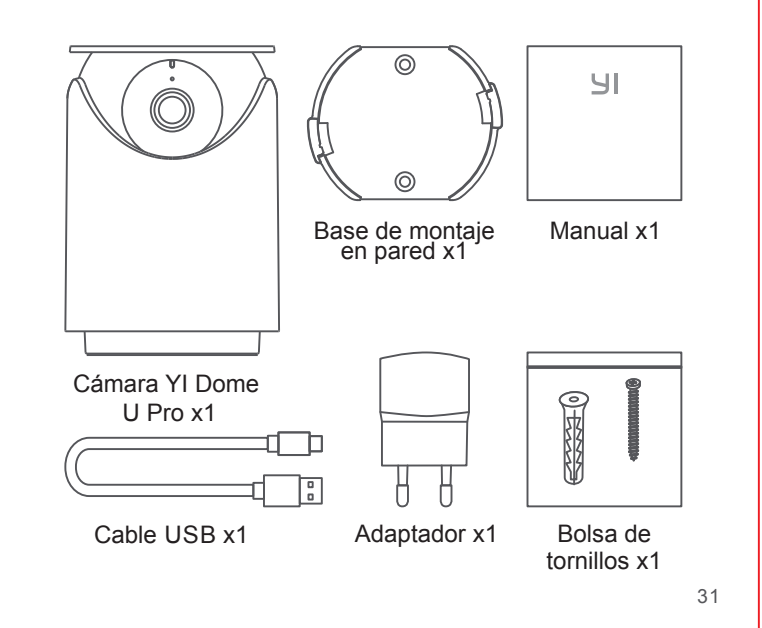

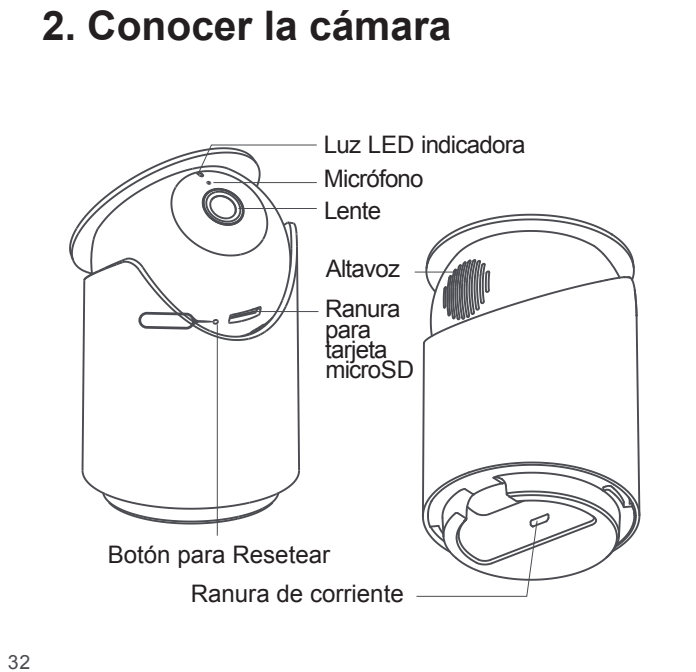

### 3. Emparejar la cámara

#### a) Requisitos previos:

 Asegúrese de que su teléfono esté conectado a una red Wi-Fi de 2,4 GHz.

• Descargue la aplicación YI Home desde Apple App Store o Google Play.

• Registre una cuenta de inicio de YI o inicie sesión con una cuenta de YI existente.

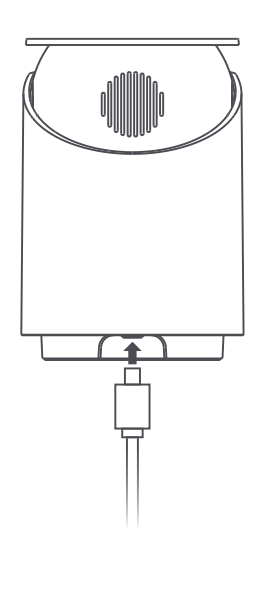

33

#### b) Instalación:

#### Paso 1

Conecte el adaptador de corriente a una toma de corriente para activar la cámara.

El indicador de la cámara parpadeará en amarillo y escuchará el mensaje introductorio "Bienvenido a YI home", seguido de "Esperando para conectar". Cuando escuche "esperando para conectar", toque "escuché esperando para conectar".

Nota: Para instalar una cámara que se instaló previamente en una red diferente o si cambia su contraseña, deberá restablecer su cámara. Pulse el botón de reinicio que se encuentra en la parte inferior de la cámara."

#### Paso 2

Inicie sesión en la aplicación YI Home, puede tocar el signo "+" para seleccionar su dispositivo o escanear el código QR.

#### 34

#### Paso 3

Introduzca la contraseña de la misma red Wi-Fi que está conectada a su teléfono, a continuación, use la cámara YI Dome U Pro para escanear el código QR.

#### Paso 4

Toque "Siguiente paso". Escuchará "El emparejamiento se realizó correctamente" y, a continuación, la cámara YI Dome U Pro estará lista para usarse.

## c) Ángulo de panorámica / inclinación / zoom (PTZ)

Rango de actividad: Pan 0  $^{\circ}$  - 350  $^{\circ}$ , inclinación 53  $^{\circ}$ , inclinación 10  $^{\circ}$ .

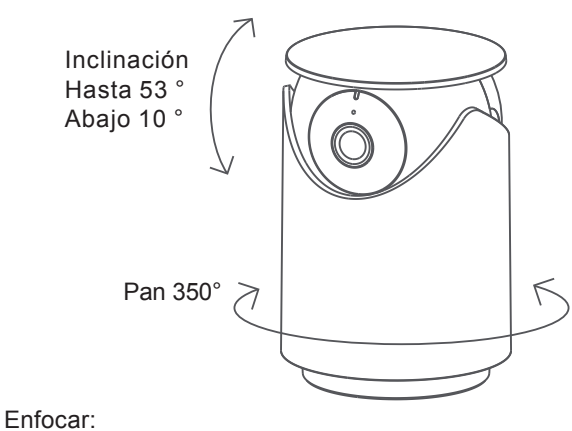

Directamente de la transmisión en vivo de su aplicación YI Home

36

# 4. Montaje de su cámara (opcional)

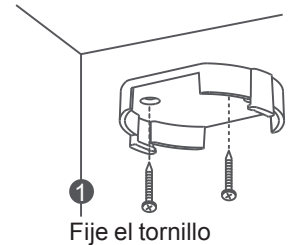

#### **Requisitos previos:**

Asegúrese de que la cámara esté orientada en la dirección deseada antes de montarla.
Asegúrese de que el cable USB

incluido pueda llegar a la ubicación de montaje deseada.

#### Paso 1

Utilice los tornillos incluidos para instalar el soporte de la cámara en un techo plano.

#### Paso 2

Instale la cámara girándola y fijándola en la base de montaje.

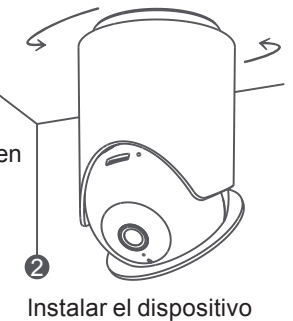

37

### 5. Cambiar la red Wi-Fi

Cuando necesite cambiar las redes Wi-Fi o actualizar su contraseña de Wifi, siga las instrucciones a continuación:

- 1. Use un clip para presionar el botón de reinicio en la parte posterior de la cámara y espere hasta que se encienda la luz amarilla.
- Abra la aplicación YI Home en su teléfono y conecte la cámara a su teléfono nuevamente. Sus videos almacenados en su tarjeta Micro SD no se verán afectados.

### 6. Guía de seguridad

- 1. Leer las instrucciones.
- 2. Limpiar solamente con un paño seco.
- 3. La cámara es solamente para uso en interiores.
- 4. Utilice solo los accesorios / complementos especificados por el fabricante.
- 5. Desenchufe el aparato durante tormentas eléctricas o cuando no se utilice durante largos períodos de tiempo.
- Para obtener el mejor uso de este producto, actualice constantemente las últimas versiones con nuestra aplicación y firmware.

Vaya a: https://www.yitechnology.com/firmware/

### 7. Parámetros básicos

- Resolución máxima: 1920 × 1080
- · Objetivo: Gran angular
- · Audio: Micrófono integrado/Altavoz
- Realce fotográfico: Reducción digital de ruido 3D, corrección de distorsiones
- Wi-Fi: 802. 11b/g/n, 2.4 G Hz
- Modo alerta: Detección de movimiento, Reconocimiento facial
- · Visión nocturna: IR Cut + LEDs infrarrojos no invasivos
- · Plataformas compatibles: Android, iOS, Mac & PC
- Inalámbrica: WEP/WPA/WPA2 Longitud del cable
- · USB: 2 metros
- · Fuente de alimentación: DC 5V/1A
- · Consumo: 3.5W
- Pan / Tilt: 350 ° horizontalmente, inclinación hacia arriba 53 °, inclinación hacia abajo 10 °.
- Almacenamiento: tarjeta Micro SD y almacenamiento en la nube YI
- Temperatura di esercizio: -10°C / 50°C

40

### 1. Contenuto della confezione

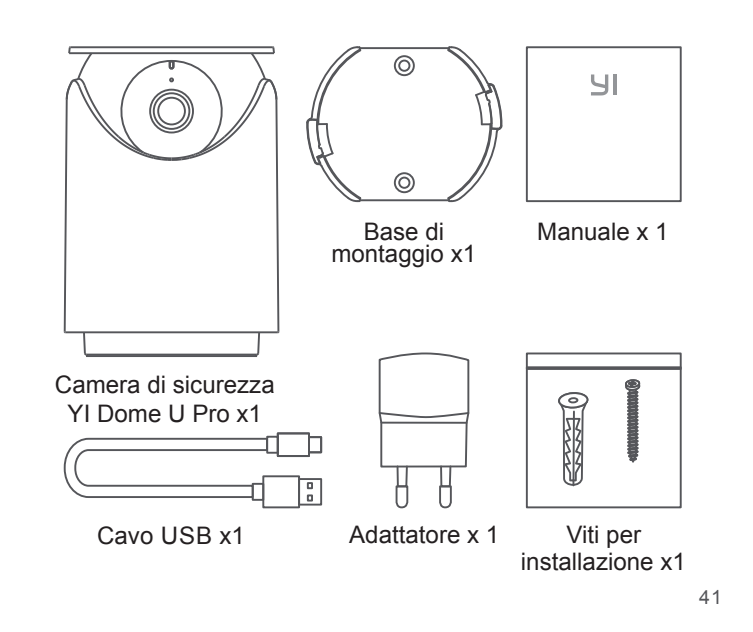

### 2. Componenti della telecamera

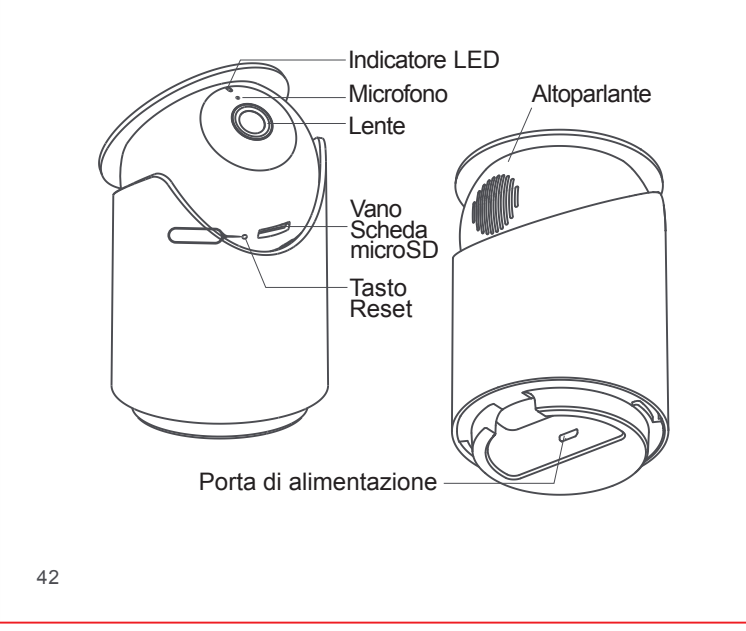

### 3. Associazione della telecamera

#### a) Prerequisiti:

• Assicurarsi che il telefono cellulare sia collegato a una rete Wi-Fi a 2.4 GHz.

• Scaricare l'app YI Home da Apple App Store o Google Play.

• Registrare un account YI Home o accedere a un account YI esistente.

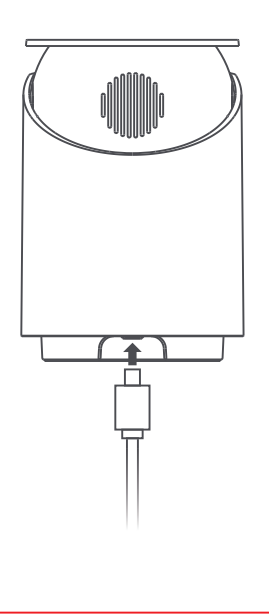

43

#### b) Installazione:

#### Fase 1

Collegare l'adattatore a una presa elettrica per attivare la telecamera.

La spia della telecamera lampeggierà in giallo e si udirà il messaggio introduttivo "Welcome to YI home" (Benvenuti in YI home), seguito da "Waiting to connect" (In attesa di connessione). Quando si sentirà "Waiting to connect" (In attesa di connessione), toccare "I heard waiting to connect" (Ho sentito in attesa di connessione).

Nota: Per installare una telecamera che era precedentemente installata su un'altra rete o se si cambia password, è necessario resettare le telecamera. Premere il pulsante reset situato alla base della telecamera.

#### Fase 2

Accedere all'app YI Home, è possibile toccare il segno "+" per selezionare il dispositivo o scansionare il QR code.

#### Fase 3

Inserire la password della stessa rete Wi-Fi a cui è collegato il telefono, quindi utilizzare la telecamera panoramica da interni YI per scansionare il QR code.

#### Fase 4

Toccare "Next Step" (Fase succesiva). Si udirà "Pairing is successful" (Associazione riuscita) e la telecamera YI Dome U Pro è pronta per l'uso.

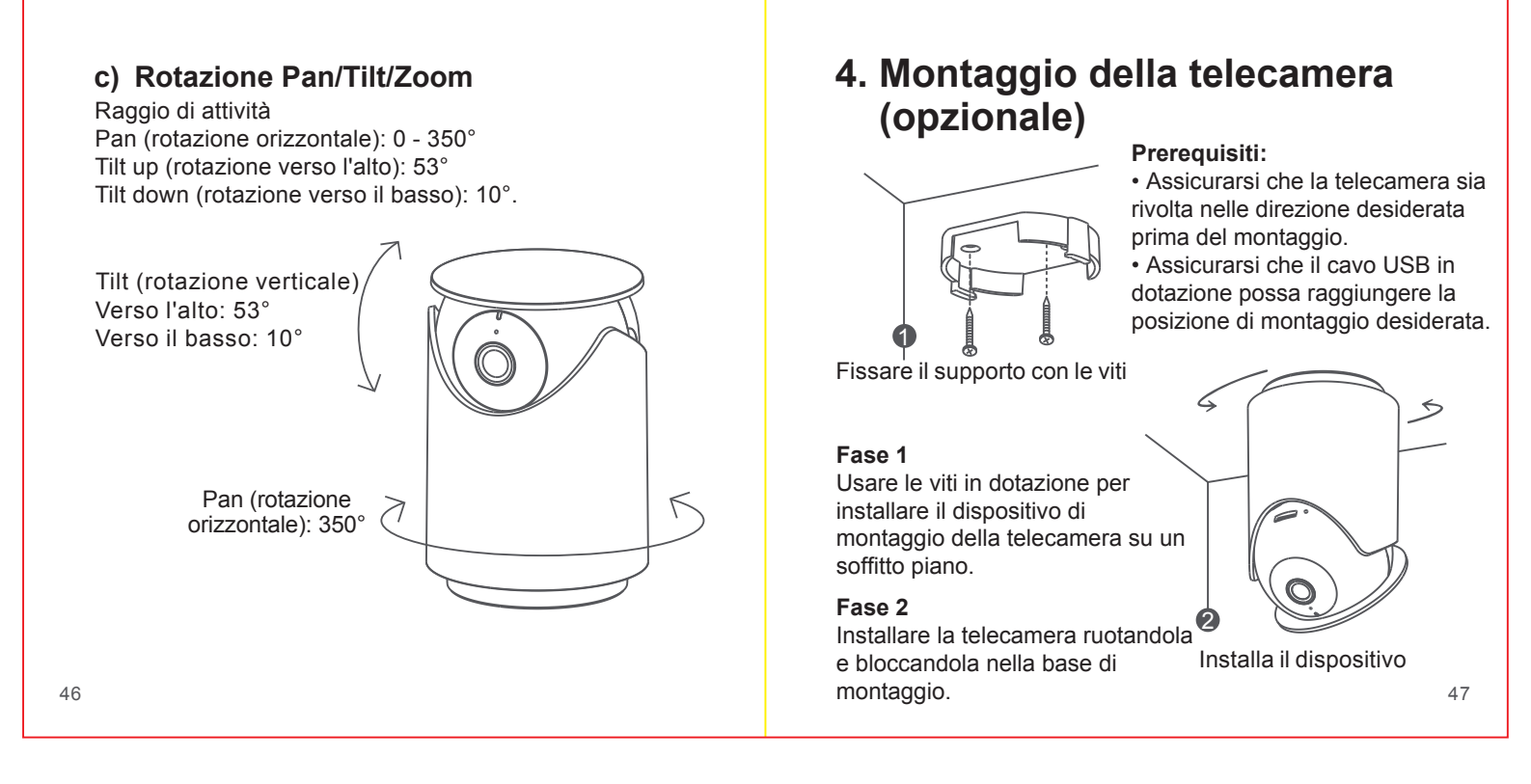

### 5. Cambiare rete Wifi

Quando è necessario cambiare rete Wi-Fi o aggiornare la password Wifi, seguire le istruzioni che seguono:

- 1. Utilizzare una clip per premere il tasto reset sulla base della fotocamera ed attendere fino all'accensione della luce gialla.
- 2. Accedere alla app YI Home dal proprio telefono, cancellare la telecamera dalla App ed abbinarla nuovamente. I video eventualmente salvati sulla scheda MicroSD non verranno cancellati.

### 6. Importanti misure di sicurezza:

- 1. Leggere attentamente queste istruzioni.
- 2. Pulire la telecamera solo con un panno asciutto.
- 3. Questa telecamera è solo per l'utilizzo indoor.
- 4. Utilizzare solo gli accessori consigliati dal produttore.
- 5. Scollegare il dispositivo in caso di non utilizzo per lunghi periodi di tempo.
- 6. Ài fini di un utilizzo ottimale di questo prodotto, si prega di effettuare sempre l'aggiornamento alle versione di app e firmware più recenti.

Andare su: https://www.yitechnology.com/firmware/

### 7. Specifiche tecniche

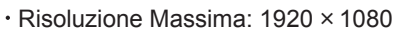

- · Lente: Grandangolo
- · Audio: Microfono/altoparlante incorporati
- Miglioramento della qualità d'immagine: Riduzione digitale del rumore multidimensionale (DNR: Digital Noise Reduction), Correzione della distorsione
- Wi-Fi: 802. 11b/g/n, 2.4 G Hz
- Modalità allarme: Rilevamento di movimento, rilevamento umano, Riconoscimento facciale
- Visione Notturna: Filtro + LED Infrarossi
- · Piattaforme supportate: Android, iOS, Mac & PC
- Codifica Wireless: WEP/WPA/WPA2
- · Lunghezza del cavo USB: 2 metri
- · Alimentazione: DC 5V/1A
- · Consumo di energia: 3.5W
- Rotazione Pan/Tilt (rotazione orizzontale): 0 350° Titt up (rotazione verso l'alto): 53°T Tilt down (rotazione verso il basso): 10°"
- · Archiviazione: scheda Micro SD e Cloud
- Temperatura di esercizio: -10°C to 50°C

### 1. Комплектация

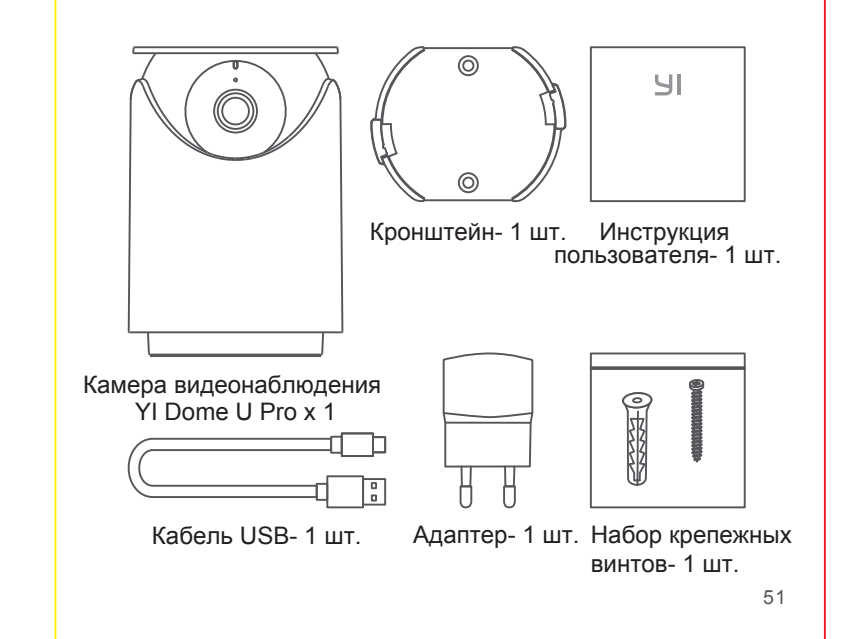

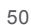

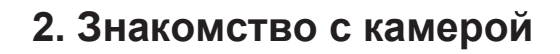

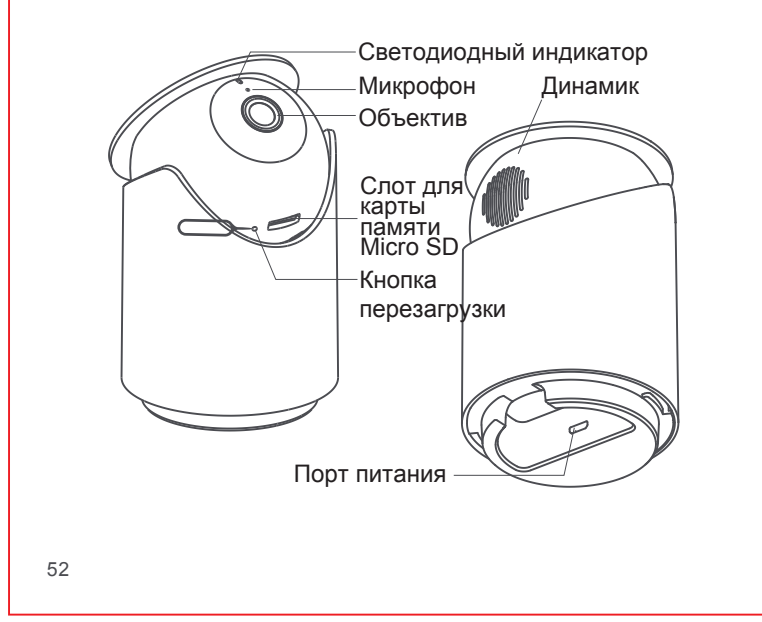

### 3. Синхронизация камеры

#### а) Перед началом работы:

• Убедитесь, что ваш смартфон подключен к сети Wi-Fi 2,4 ГГц.

• Загрузите приложение YI Home из Apple App Store или Google Play.

 Зарегистрируйте учетную запись YI или войдите в существующую учетную запись YI.

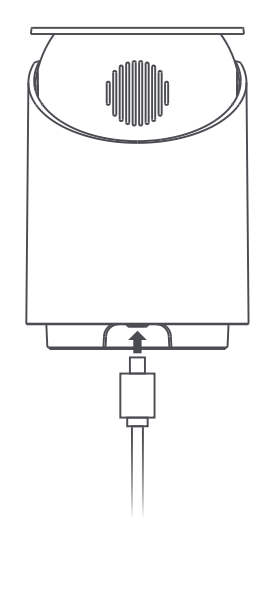

#### b) Синхронизация с приложением YI Home App

#### Шаг 1

"Подключите адаптер питания к розетке, чтобы активировать камеру. Когда вы услышите ""waiting to connect», коснитесь «I heard waiting to connect"". Примечание. Для того, чтобы установить камеру, которая ранее была подключена к другой сети, или при изменении пароля- необходимо сбросить настройки камеры. Нажмите кнопку сброса, расположенную в нижней части камеры."

#### Шаг 2

Войдите в приложение YI Home, вы можете нажать на знак «+», чтобы выбрать свое устройство, или отсканируйте QR-код.

#### Шаг 3

Введите пароль той же сети Wi-Fi, которая подключена к вашему смартфону, затем выберите камеру YI Dome U Pro Camera для сканирования QR-кода.

#### Шаг 4

Нажмите «Next Step». Вы услышите «Pairing is successful», и затем ваша камера YI Dome U Pro готова к использованию.

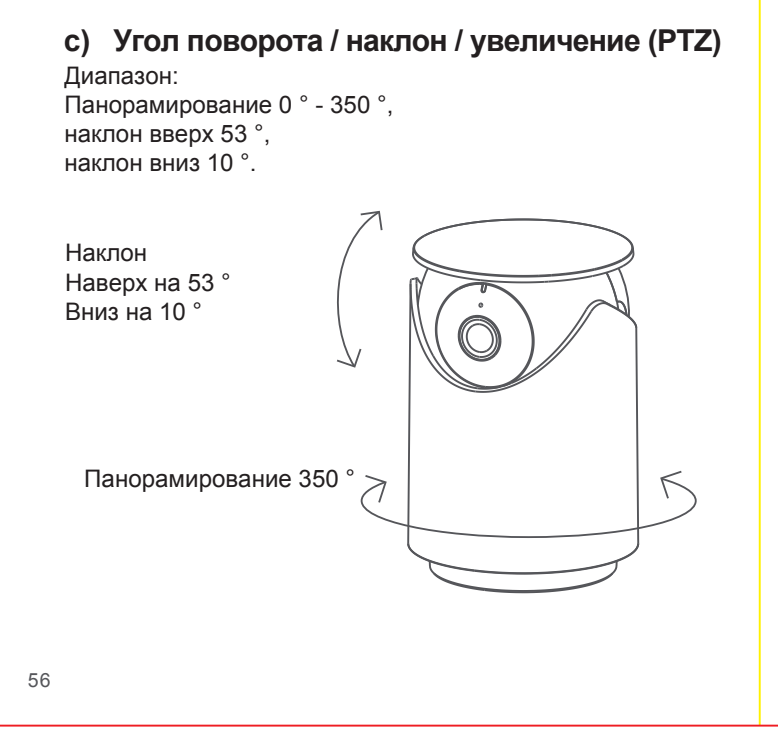

# 4. Инструкция по монтажу камеры

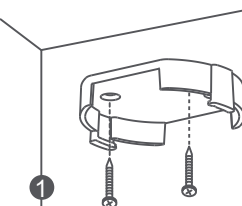

#### Перед началом работы:

• Перед установкой убедитесь,

что камера направлена в нужном направлении. • Убедитесь, что прилагаемый USB-кабель подходит к

желаемому месту установки.

Установите устройство при помощи крепежных винтов

#### Шаг 1

Используйте прилагаемые винты, чтобы установить крепление камеры на потолке.

#### Шаг 2

Установите камеру, повернув и зафиксировав ее в креплении.

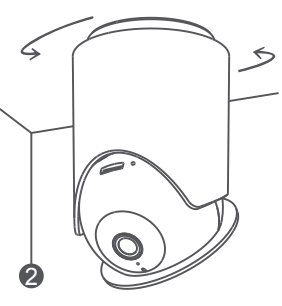

Installa il dispositivo

### 5. Переключение сетей Wi-Fi

Если вам нужно переключить сети Wi-Fi или обновить свой пароль Wi-Fi, следуйте приведенным ниже инструкциям:

- С помощью скрепки нажмите кнопку сброса на задней панели камеры и подождите, пока не загорится желтый индикатор.
- Откройте приложение YI Home на телефоне и снова подключите камеру к телефону. Ваши видео, хранящиеся на вашей карте MicroSD, не будут повреждены или удалены.

## 6. Важные правила техники безопасности

- 1. Внимательно прочтите инструкцию.
- 2. Очищайте корпус только сухой тканью.
- 3. Эта камера предназначена только для использования в помещении.
- 4. Используйте только фирменные аксессуары, которые указаны производителем.
- 5. Отключайте устройство от сети во время грозы или когда оно не используется в течение длительного времени.
- Чтобы максимально эффективно использовать этот товар, пожалуйста, регулярно обновляйте его до последних версий нашего приложения и прошивки.

Пройдите по ссылке: https://www.yitechnology.com/firmware/

### 7. Технические характеристики

- Максимальное разрешение: 2304 × 1296
- · Объектив: шикороугольный
- · Аудио: встроенный микрофон/динамик
- Фотографическое улучшение: 3D цифровое шумоподавление, коррекция искажений
- Wi-Fi: 802. 11b/g/n, 2.4 G Hz
- Режим оповещения: улучшенное обнаружение движения, обнаружение человека
- Ночное видение: ИК-фильтр + инфракрасные светодиоды
- Поддерживаемые платформы: Android, iOS, Mac и PC
- Беспроводное шифрование: WEP/WPA/WPA2
- Длина кабеля USB: 2 метра
- Питание: DC 5V / 1A
- Потребляемая мощность: 5 Вт (макс.)
  Поворот/наклон: 350 ° по горизонтали, н аклон по вертикали вверх на 53 °,
- наклон по вертикали вниз на 10 ° · Хранение данных: MicroSD карта памяти и облачное
- хранилище YI Cloud
- · Диапазон рабочих температур: от -10° до 50°С по Цельсию

60

#### FCC COMPLIANCE STATEMENT:

This device complies with part 15 of the FCC Rules. Operation is subject to the following two conditions: (1) This device may not cause harmful interference, and (2) this device must accept any interference received, including interference that may cause undesired operation.

Changes or modifications not expressly approved by the party responsible for compliance could void the user's authority to operate the equipment.

The distance between user and products should be no less than 20cm

This equipment has been tested and found to comply with the limits for a Class B digital device, pursuant to part 15 of the FCC Rules. These limits are designed to provide reasonable protection against harmful interference in a residential installation. This equipment generates, uses and can radiate radio frequency energy and, if not installed and used in accordance with the instructions, may cause harmful interference to radio communications. However, there is no guarantee that interference will not occur in a particular installation. If this equipment does cause harmful interference to radio or television reception, which can be determined by turning the equipment  $o \boxtimes$  and on, the user is encouraged to try to correct the interference by one or more of the following measures:

-Reorient or relocate the receiving antenna.

- -Increase the separation between the equipment and receiver
- Connect the equipment into an outlet on a circuit different from that to which the receiver is connected.
- -Consult the dealer or an experienced radio/ TV technician for help.

#### **IC WARNING**

This device contains licence-exempt transmitter(s)/receiver(s) that comply with Innovation, Science and Economic Development Canada's licence-exempt RSS(s). Operation is subject to the following two conditions:

(1) This device may not cause interference.

(2) This device must accept any interference, including interference that may cause undesired operation of the device

The distance between user and products should be no less than 20cm

#### **ADVERTENCIA IC**

Cet appareil contient des émetteurs / récepteurs exemptés de licence conformes aux RSS (RSS) d'Innovation, Sciences et Développement économique Canada. Le fonctionnement est soumis aux deux conditions suivantes :

- (1) Cet appareil ne doit pas causer d'interférences.
- (2) Cet appareil doit accepter toutes les interférences, y compris celles susceptibles de provoquer un fonctionnement indésirable de l'appareil.

La distance entre l'utilisateur et de produits ne devrait pas être inférieure à 20cm

#### CE

Herebywe: Shanghai Xiaoyi Technology Co., Ltd., declares that the radio equipment: YHS.6020 is in compliance with Directive 2014/53/EU. ProductType: YHS.6020 Wi-Fi: 2.4GHz ,802.11b/g/n Max RF power: 17dBm Manufacture: Shanghai Xiaoyi Technology Co., Ltd. Address: Building 18, NO.55 Chuanhe Road, Pudong New District, Shanghai, China The full text of the EU declaration of conformity is available at the following internet address:https://kamistore.eu/pages/product-certification

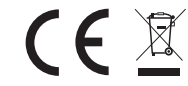

FCC ID: 2AFIB-YHS6020 IC: 20436-YHS6020